Training Guide for Notetakers Using the Access ODS Online Portal Go to <u>https://accessods.mu.edu/clockwork/user/notetakingnotetakers/default.aspx</u>

Click on "Courses/notes" tab and log in with Emarq username and password.

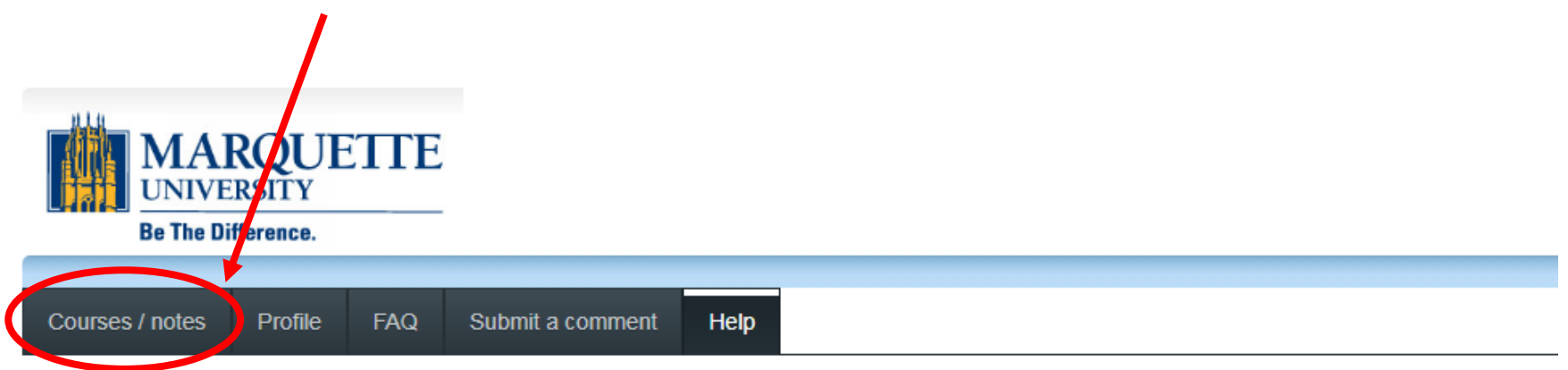

Thank you for your interest in becoming a notetaker!

Please note that submitting an application does not guarantee your services as a notetaker. You will be notified via email if you have been selected. If you have any questions or concerns, please contact ODS at (414) 288-1645, or ods@marquette.edu.

ClockWork Online Student Access

### Check that the auto-populated contact information is correct & click next to continue.

| MARQUETTE<br>UNIVERSITY<br>Be The Difference.                  |                                                |                                                                            |            |       |        |
|----------------------------------------------------------------|------------------------------------------------|----------------------------------------------------------------------------|------------|-------|--------|
| Please fill in your registration information in o              | order to create your account:                  |                                                                            | - <b>1</b> | lo    | og out |
| Step 1: Update Profile<br>Step 2: Agreement<br>Step 3: Courses | Profile<br>First name: Harry                   | Last name: Potter                                                          | ]          |       |        |
| Registration complete                                          | Student number:  001234567    School email:    |                                                                            |            |       |        |
|                                                                | Mailing address is primary<br>Mailing address: | Permanent address is primary<br>Permanent address:                         |            |       |        |
|                                                                | 123 Campus Street<br>Milwaukee, WI 53233       | The Cupboard Under the Stairs<br>4 Privet Drive<br>Little Whinging, Surrey |            |       |        |
|                                                                | Phone (Home):                                  |                                                                            |            |       |        |
|                                                                | Phone (Alternate):                             |                                                                            | Ne         | xt Ca | ncel   |

Check the box to agree to terms of notetaking accommodation & click next to continue.

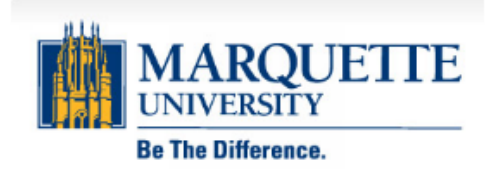

Please fill in your registration information in order to create your account:

Step 1: Update Profile

Step 2: Agreement

Step 3: Courses

Registration complete

As an office, we treat disability-related information for the students registered with our office the same way a doctor's office would treat medical information for their patients. As a notetaker, you may be exposed to confidential information within the Office of Disability Services. Please respect the confidentiality of the students we serve by refraining from sharing information you may be exposed to while working for us.

I agree to respect the rules of confidentiality for the office and will not share information with others.

Previous Next Cancel

A 1

log out

ClockWork Online Student Access

# Select courses for which you'd like to be available as a notetaker & click next to complete registration.

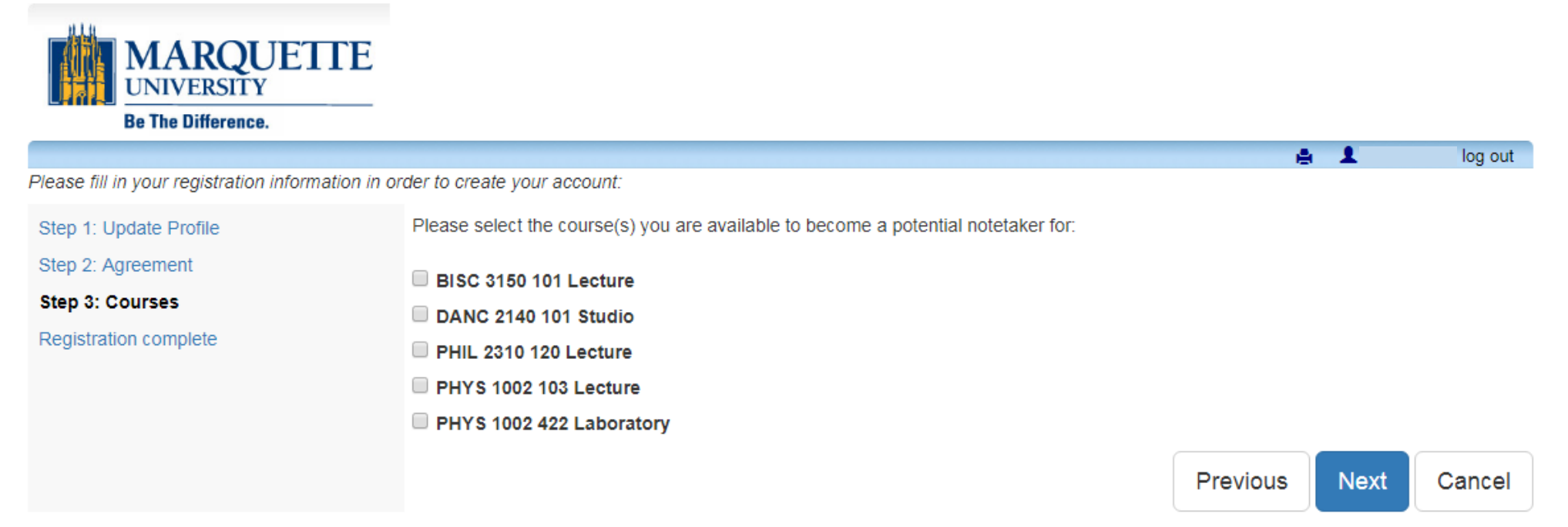

ClockWork Online Student Access

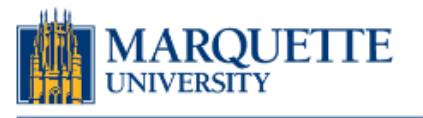

#### ACCESS ODS (Office of Disability Services)

|                                                                        |                                            |                                       |                                                                   |                                 |                                    |                                       |                                            |                                           | e 1                                                           |           | . log out         |
|------------------------------------------------------------------------|--------------------------------------------|---------------------------------------|-------------------------------------------------------------------|---------------------------------|------------------------------------|---------------------------------------|--------------------------------------------|-------------------------------------------|---------------------------------------------------------------|-----------|-------------------|
| Courses / notes                                                        | Profile                                    | FAQ                                   | Submit a comme                                                    | nt Help                         |                                    |                                       |                                            |                                           |                                                               |           |                   |
| Notetaker Cour                                                         | ses                                        |                                       |                                                                   |                                 |                                    |                                       |                                            |                                           |                                                               |           |                   |
| Courses                                                                |                                            |                                       |                                                                   | Show term:                      |                                    | Spring                                | Session 20                                 | 18                                        |                                                               |           | Refresh           |
| My courses                                                             |                                            |                                       |                                                                   |                                 | I have b                           | een selected                          |                                            |                                           | My lecture notes                                              |           |                   |
| BISC 3150Lecture                                                       | 101                                        |                                       |                                                                   |                                 |                                    | Yes                                   |                                            |                                           | Upload lecture note                                           | <u>es</u> |                   |
| BISC 4145Lecture                                                       | 101                                        |                                       |                                                                   |                                 |                                    | No                                    |                                            |                                           |                                                               |           |                   |
| Add a new potential course                                             |                                            |                                       | this course                                                       | Cong<br>notetak                 | grats, yc<br>er for B              | ou're a<br>ISC 3150                   | Click lin<br>! no <sup>.</sup><br>(more or | k to u<br>tes fil<br>n nex                | ıpload<br>e<br>t page)                                        |           |                   |
| Confidentiality                                                        | Agreen                                     | nert R                                | eminder                                                           |                                 |                                    |                                       |                                            |                                           |                                                               |           |                   |
| As an office, we treat<br>notetaker, you may be<br>information you may | disability-re<br>e exposed t<br>be exposed | late info<br>o co fider<br>to while v | rmation for the stud<br>ntial information with<br>vorking for us. | ents register<br>hin the Office | ed with our off<br>of Disability S | ice the same way<br>ervices. Please n | a doctor's off<br>espect the co            | fice would treat r<br>nfidentiality of th | medical information for their<br>e students we serve by refra | patients. | As a<br>n sharing |

ClockWork Online Student Access

To cancel your notetaking services, choose course from drop down menu

# To upload lecture notes:

| MARQU<br>UNIVERSITY                                                                                                    | ETTE                                                                                                    |     |
|----------------------------------------------------------------------------------------------------|----------------------------------------------------------------------------------------------------|-----|
|                                                                                                    | Upload a lecture note *                                                                                                    | Â   |
| Courses / notes                                                                                                    | Lecture date                                                                                                    |     |
| Lecture N                                                                                                    | M/d/yyyy m                                                                                                    | -1  |
| BISC 3150 sect                                                                                                    | Browse                                                                                                    |     |
| 1. Select which lecture                                                                                                    | Browse                                                                                                    |     |
| period these notes are                                                                                                    | 🗁 Browse                                                                                                    |     |
| from (required)                                                                                                    | Comments: 2. Choose notes file                                                                                                    | P   |
| Lecture date                                                                                                    | from your computer                                                                                                    | - 1 |
| 11-Dec-2017 (Monday)                                                                                                    |                                                                                                    | - 1 |
| If there was an exam, class was<br>cancelled, or no notes were taken<br>for another reason, write this in<br>the comments box, choose a<br>lecture date, and click submit. | • e.g. I was ill for this lecture, therefore I will provide notes from a friend by next week.<br>e.g. The lecture was cancelled on this day<br>Lecture notes are to be provided within 24 hours of each lecture in order for students to have the opportunity to<br>review and study the notes in a timely manner. If you are unable to provide your own notes, please provide the<br>notes from a peer in the class (with their permission). |     |
|                                                                                                    | Cancel Submit                                                                                                    |     |
|                                                                                                    | 3. Click submit to upload file                                                                                                    |     |

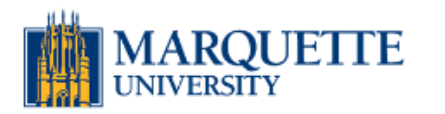

ACCESS ODS (Office of Disability Services)

|                 |         |     |                  |      | e 1 | . log o |
|-----------------|---------|-----|------------------|------|-----|---------|
| Courses / notes | Profile | FAQ | Submit a comment | Help |     |         |

## Lecture Notes

BISC 3150 section 101 Lecture (1560): Judith Maloney

Your note(s) were uploaded successfully and should appear in the list below.

|                      |                    |                                 | Back to courses 🕑 Upl                                     | oad a lecture note                        |
|----------------------|--------------------|---------------------------------|-----------------------------------------------------------|-------------------------------------------|
| Lecture date         | Comments           |                                 |                                                           | Action                                    |
| 18-Dec-2017 (Monday) | Exam day; no notes |                                 |                                                           | no file available                         |
| 11-Dec-2017 (Monday) |                    |                                 |                                                           | Download file                             |
|                      |                    |                                 | 7                                                         |                                           |
|                      |                    | ClockWork Online Student Access | Open file after u<br>make sure it is l<br>pages are not c | ploading to<br>egible and<br>ut off, etc. |

That's it! You will be paid \$4 for each upload, aka each "download file" that appears. (Max of 3 uploads per week. Multiple uploads on the same day are considered one upload.)